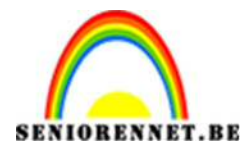

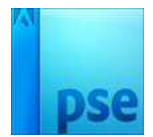

## Denvers.

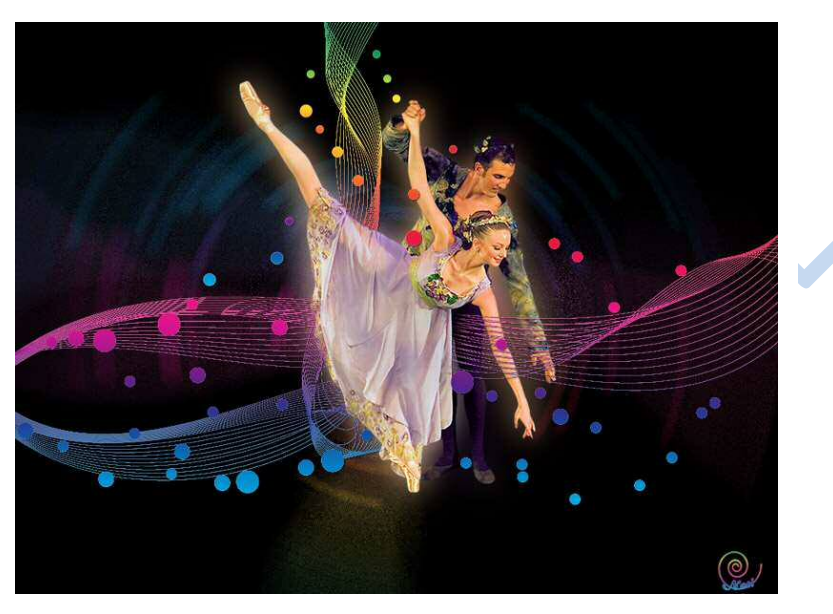

Nodig: mooi uitgeselecteerde afbeelding (tube); penselen Prélude

 Bestand → Nieuw: 995 x 745 px, witte achtergrondkleur Vul de achtergrond met zwart.

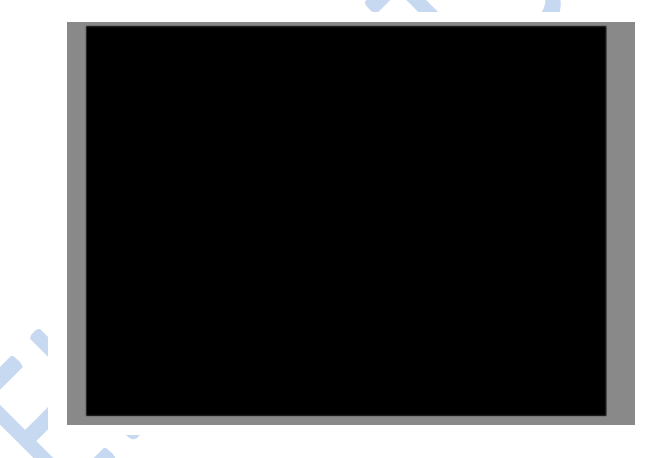

2. Nieuwe laag toevoegen. Noem deze laag "Spiraal"

| • | spiraal     |   |
|---|-------------|---|
| 0 | Achtergrond | E |

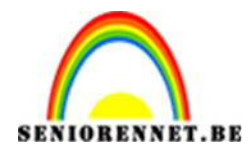

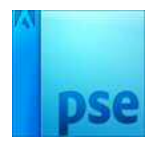

3. Penseel selecteren.

Penseel laden en kies het Penseel 13 (het eerste) Klikken op het canvas en zorgen dat je tegen de randen tekent:

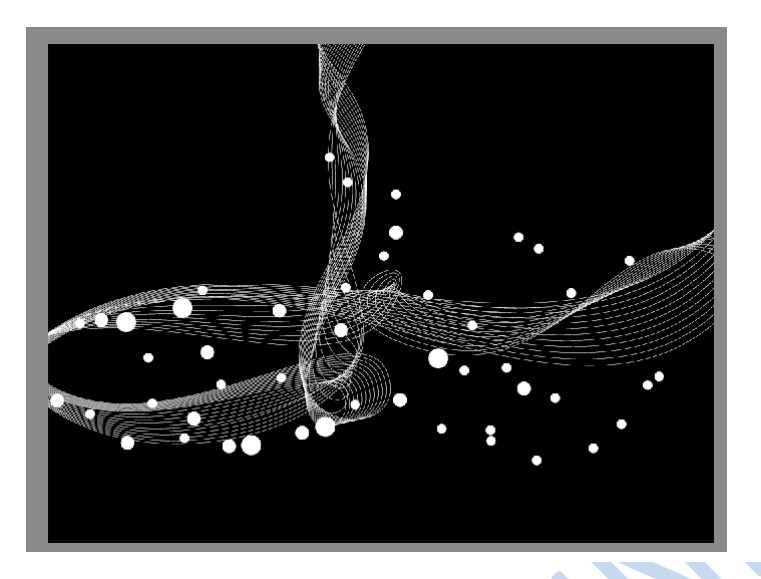

4. Voeg aan de laag spiraal volgende laagstijlen toe:
Laag spiraal selecteren: CTRL+KLIK op laagminiatuur → Verloop → Spectrum

|   | • |                                                                                                    | • :             | Spiraal |
|---|---|----------------------------------------------------------------------------------------------------|-----------------|---------|
| < |   | Verloopvulling<br>Verloop:<br>Stjl: Lineair •<br>Hoek: 000 •<br>Schaal: 100 • %<br>0 0mkeren 0 0thering<br>100 • Utiljinen met laag | OK<br>Annuleren |         |

## Slagschaduw:

| Stijlinstelling      |                 |      |    |
|----------------------|-----------------|------|----|
| 🕼 Meer informatie ov | er: laagstijlen |      |    |
| Voorvertoning        |                 |      |    |
| -                    |                 |      |    |
| Belichtingshoek:     | √ 120 •         |      |    |
|                      | $\mathcal{I}$   |      |    |
| Slagschaduw          |                 |      |    |
| Grootte: O           |                 | 1    | px |
| Afstand: O           | 24 - 18         |      | рх |
| Dekking:             |                 | - 75 | %  |
| Gloed                |                 |      |    |
| Schuine kant         |                 |      |    |
| Displaying 🖸 🖸       |                 |      |    |
|                      |                 |      |    |

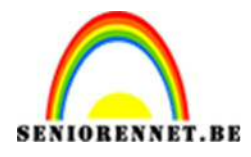

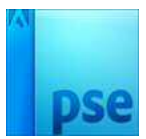

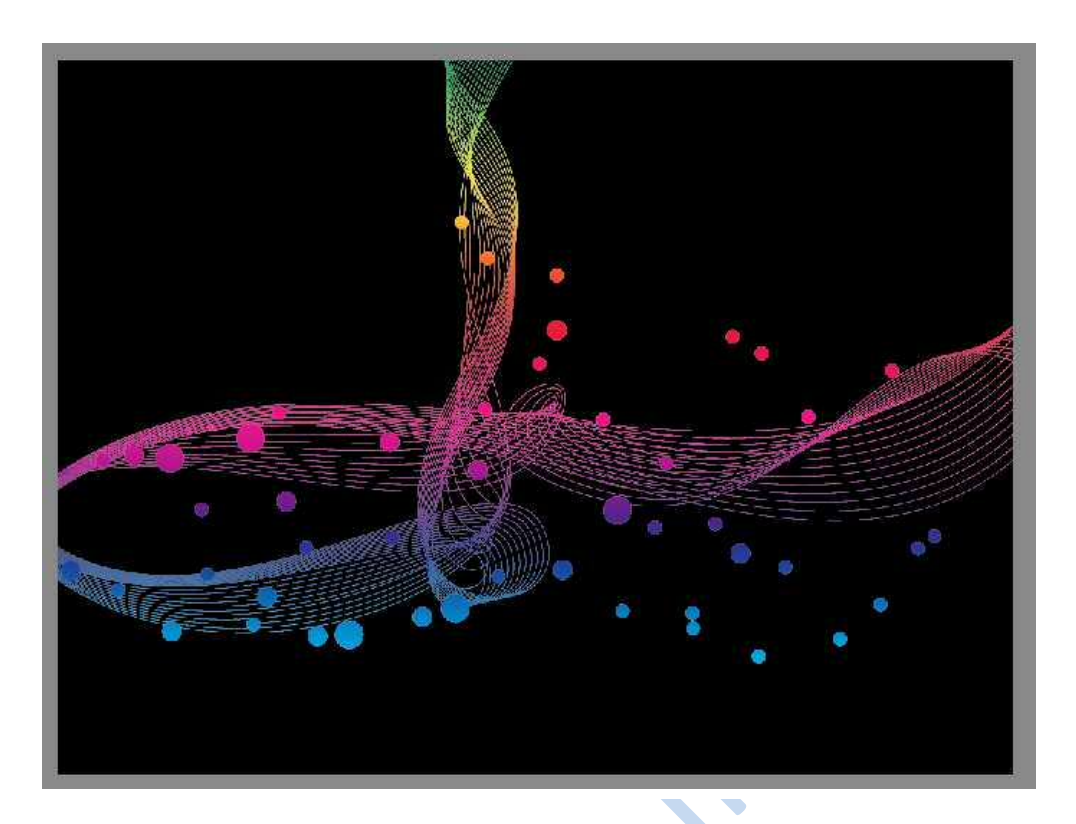

 Laag spiraal en verloop verenigen.
Laag dupliceren (Ctrl+J). Noem de laag "radiaal vervagen" en zet de laag onder de originele laag.

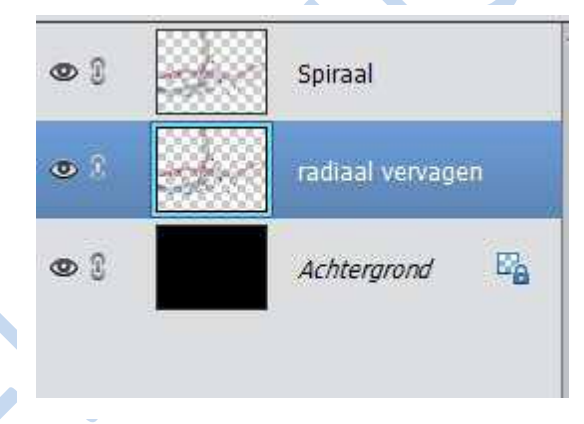

Ga nu naar Filter → Vervagen → radiaal vaag met volgende waarde.

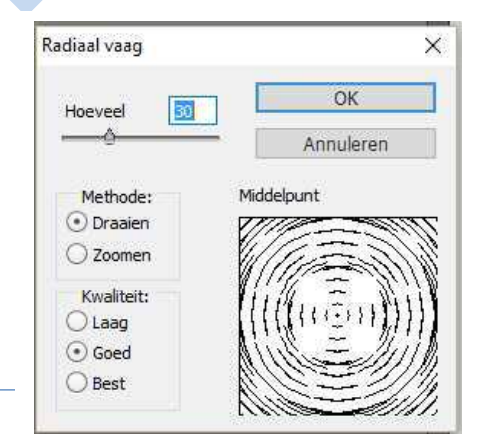

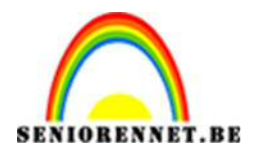

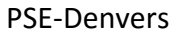

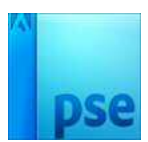

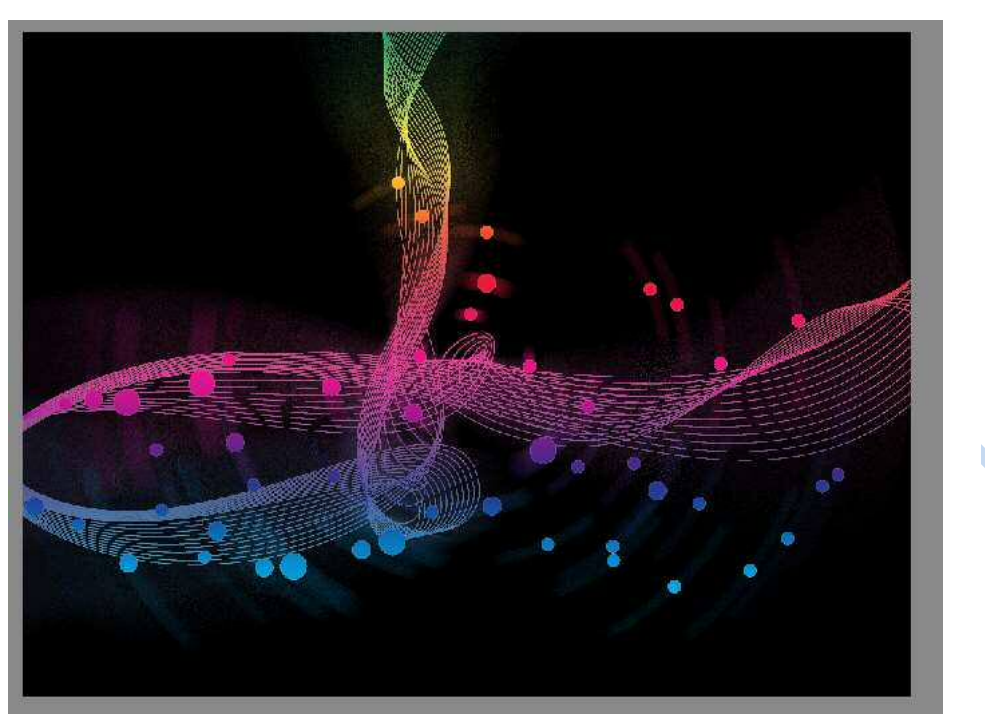

6. Voeg je uitgeselecteerde afbeelding toe. Voeg de laag tussen beide vorige lagen. Noem de laag "afbeelding".

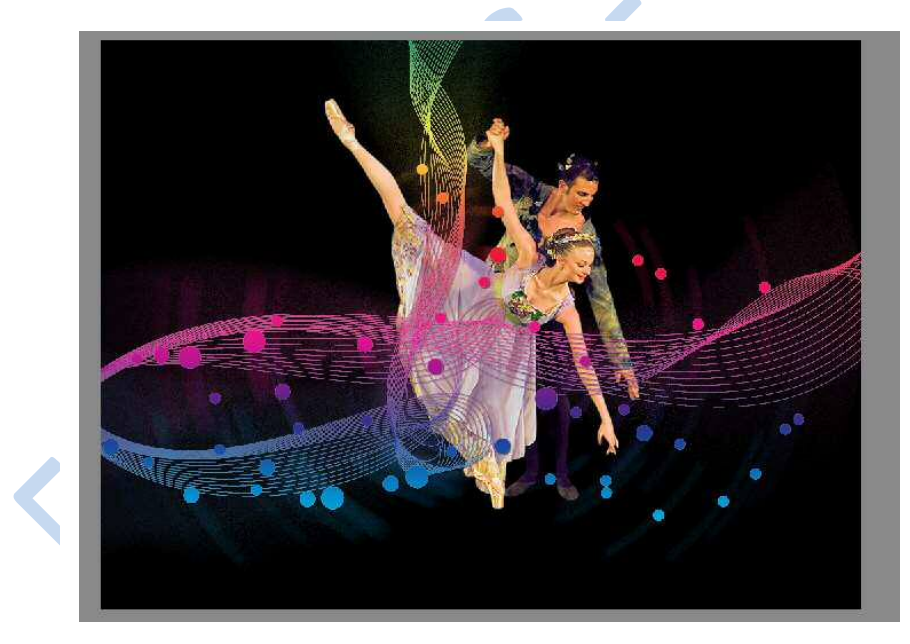

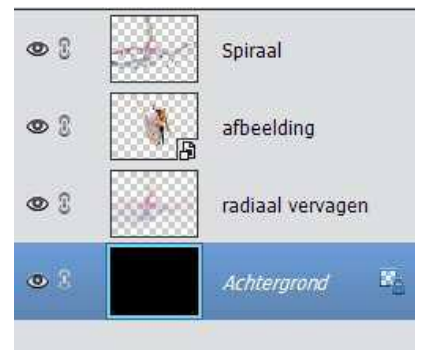

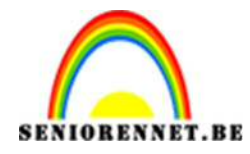

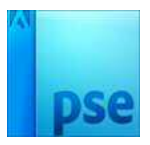

7. Laag met tube dupliceren (CTRL+J). Noem bekomen laag "Gaussiaans vervagen"; plaats de laag onder de originele laag afbeelding. Ga naar Filter → vervagen → Gaussiaans Vervagen: Straal : 20 pixels

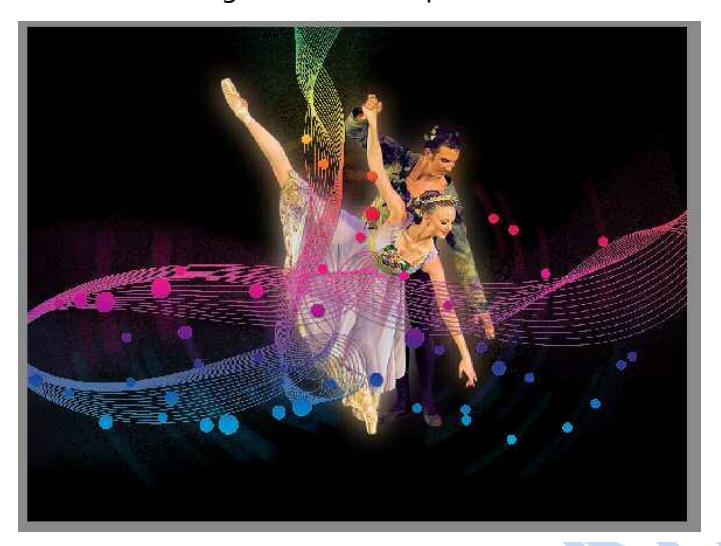

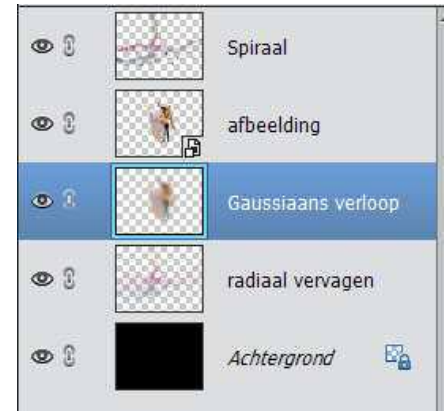

8. Op laag "radiaal vervagen": Afbeelding → roteren → laag verticaal draaien:

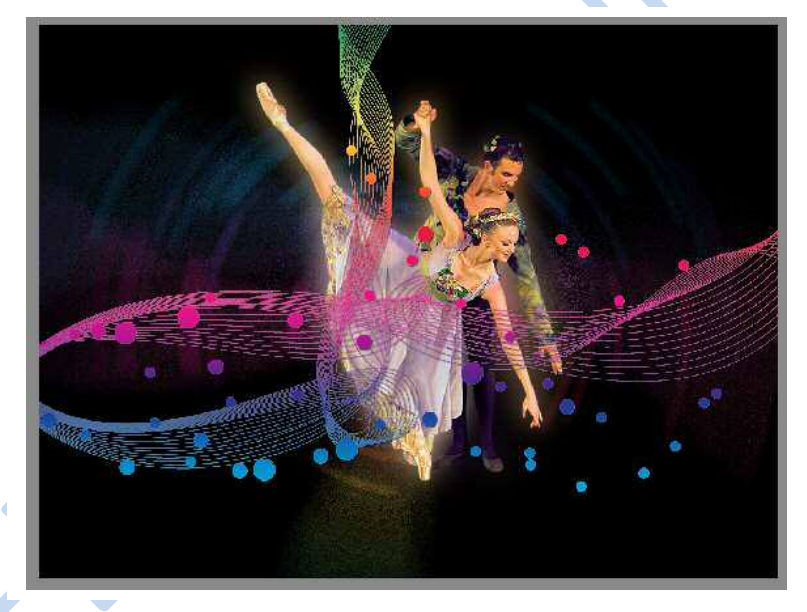

9. Op laag met afbeelding: CTRL + klik op laagminiatuur om selectie van de laag te laden.

Activeer de bovenste laag met spiraal: zachte ronde gum selecteren van 50 pixels. Veel delen van de spiraal weg om delen van de afbeelding weer wat beter zichtbaar te maken.

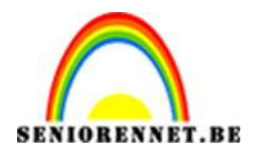

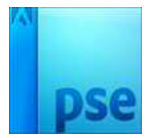

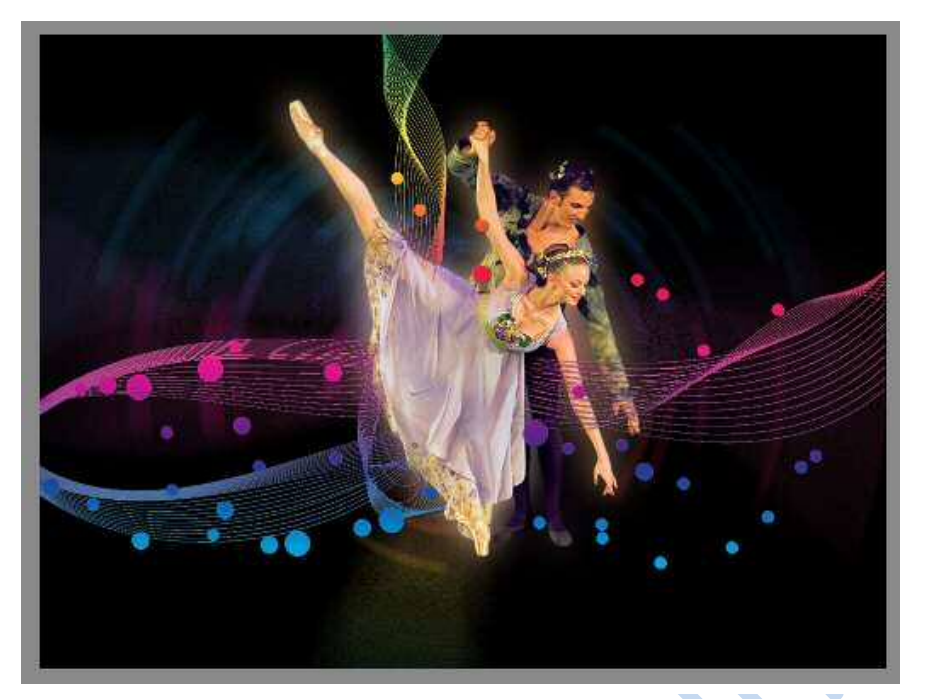

10. Plaats boven de laag met spiralen een nieuwe laag en noem deze stippen. Neem een rond hard penseel van 16 pixels en plaats stippen bij, u mag deze ook variëren van kleine en grotere pixels.

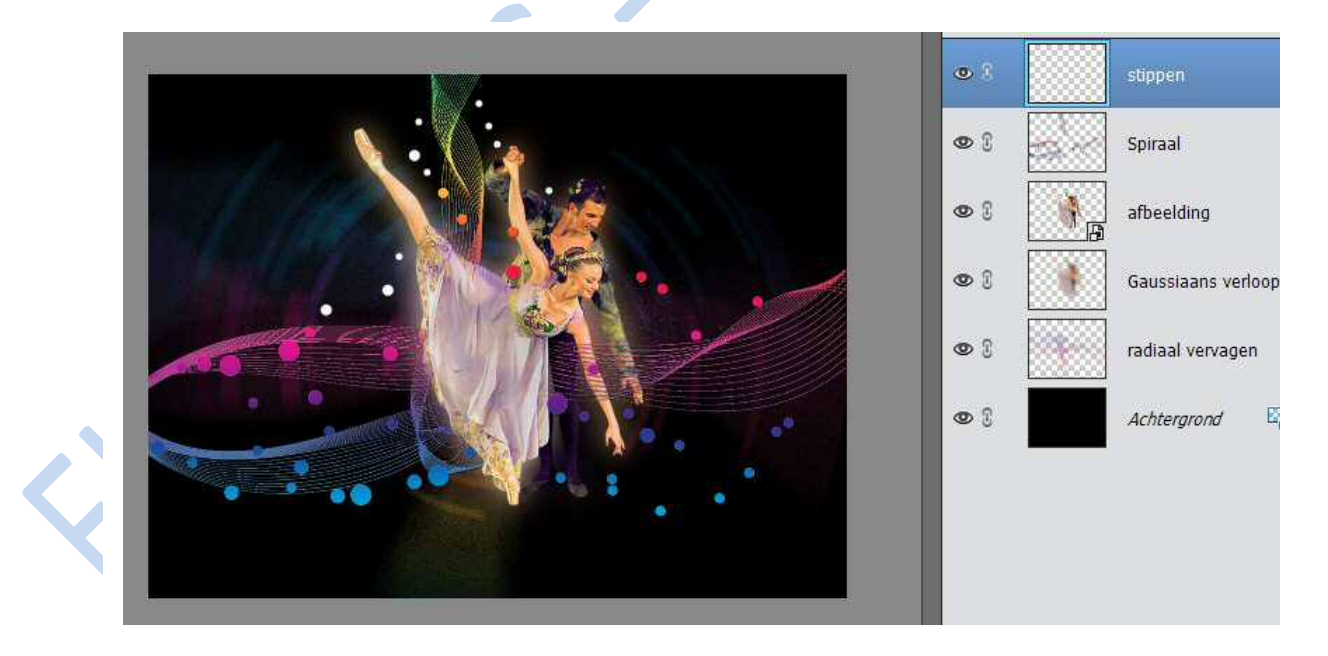

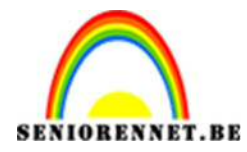

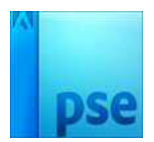

 CTRL+klik op de laagminiatuur stippen → verloop spectrum en ook een slagschaduw geven (zie punt 4)

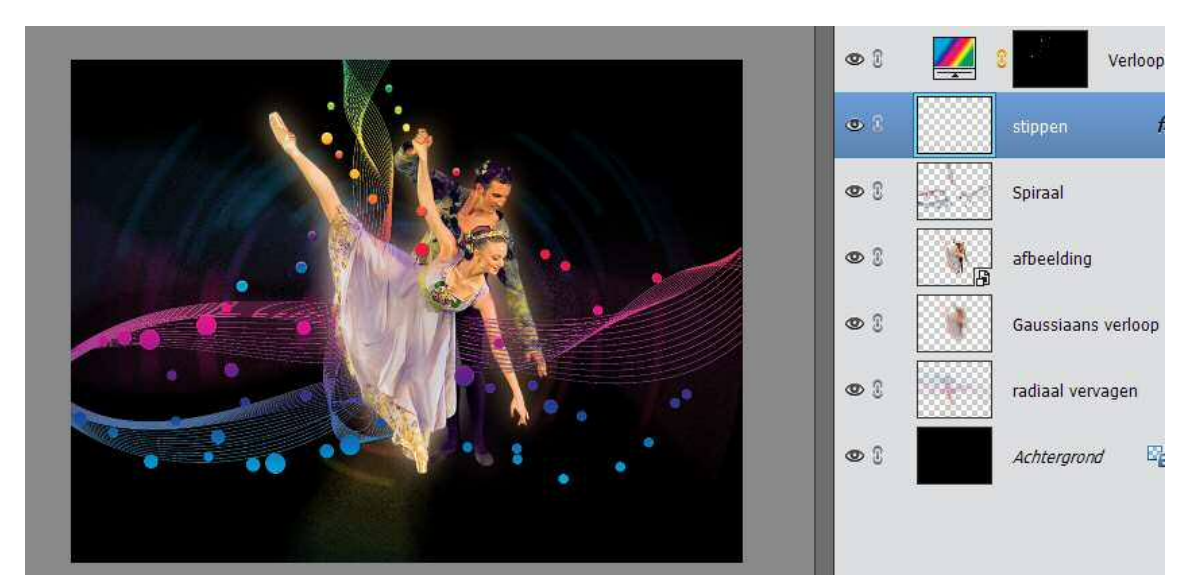

- 12. Verkleinen naar max. 800 px
- 13. Sla op als psd en JPG
- 14. Vergeet u naam niet

Veel plezier ermee.

NOTI